# 南京艺术学院 2022 年艺术类本科招生第二阶段(复试和只有一次性考试)专业考试 舞蹈编导专业及音乐类专业视唱科目考试须知

南京艺术学院 2022 年艺术类本科招生第二阶段(复试和只有一次性考试)专业考试舞蹈编导专业及音乐类专业视唱 科目考试使用"云监考"APP,采取实时录制方式进行考试,考试全程使用双机位录制。请考生在考试前务必认真阅读本须 知,详细了解考试操作规范,按要求参加考试。

# 一、考试时间安排及有关规定

| 学院   | 考试专业 | 考试科目                                                                                     | 模拟考试报到<br>及考试时间                                                    | 正式考试报到及<br>考试时间                                                             | 考试规定                                                            | 考试要求                                                                                                    |
|------|------|------------------------------------------------------------------------------------------|--------------------------------------------------------------------|-----------------------------------------------------------------------------|-----------------------------------------------------------------|----------------------------------------------------------------------------------------------------|
| 舞蹈学院 | 舞蹈编导 | (1)音乐编舞(根据系,在40分钟内,在40分钟内,在40分钟内,在40分钟内,行舞题,3分钟即兴(根据,13分题即,13分题即,13分题)。(2)统提,13分题,2分钟以内) | 报到时间:<br>3月30日下午<br>15:30-15:45<br>考试时间:<br>3月30日下午<br>15:45-15:56 | 报到时间:<br>4月5日上午<br>9:20-10:00;<br>考试时间:<br>4月5日上午<br>10:00开始考试,<br>考试时间50分钟 | 双机位均使用前置摄<br>像头横 相摄, 前五<br>一一一一一一一一一一一一一一一一一一一一一一一一一一一一一一一一一一一一 | <ul> <li>一、舞蹈规导专业面试科</li> <li>一、舞蹈规学专业面试和</li> <li>一、舞蹈规定</li> <li>40分点击</li> <li>40分点击</li> <li>40分候之之</li> <li>40分候之之</li> <li>41分前钮</li> <li>41分子</li> <li>41分子</li> &lt;</ul> |

| 考试专业              | 考试科目                      | 模拟考试报到<br>及考试时间                                                                  | 正式考试报到及<br>考试时间                                                                | 考试规定                                                                                                    | 考试要求                                                                                                    |
|-------------------|---------------------------|----------------------------------------------------------------------------------|--------------------------------------------------------------------------------|----------------------------------------------------------------------------------------------------|----------------------------------------------------------------------------------------------------|
| 音乐、流行音乐<br>学院相关专业 | 视唱:考生须视<br>唱屏幕上出现的<br>旋律。 | 报到时间:<br>3月30日上午<br>11:30-11:45<br>考试时间:<br>3月30日上午<br>11:45开始考<br>试,考试时间<br>90秒 | 报到时间:<br>4 月 3 日晚<br>18:15-18:45;<br>考试时间:<br>4月3日晚18:45<br>开始考试,考试时<br>间 90 秒 | 第一机位使用前置摄<br>像头横,考生上半身<br>出镜,考生上半身<br>出镜(头部须完全出镜)。<br>请考生在 18:45 点击<br>获取考证 18:45 点击<br>获取考试时间 90 秒。考生<br>不可画 教。<br>考试时间 90 秒。考生<br>不可画 获取考试时 190 秒。<br>考<br>出当前界面,不可移<br>出 新家考试题目的调性主<br>合 短<br>及第一个音。提示音<br>结束后可开<br>始<br>演唱。 | 一、音乐类专业视唱科目<br>所考生现内统一考<br>生在规前30分钟点击"考<br>生物的统一考生》<br>"我们一个,我们一个,我们一个。"<br>"我们一个,我们一个,我们一个,我们一个。"<br>"我们一个,我们一个,我们一个,我们一个,我们一个,我们一个,我们一个一个,我们一个一个,我们一个一个,我们一个一个,我们一个一个,我们一个一个,我们一个一个,我们一个一个一个一个一个一个一个一个一个一个一个一个一个一个一个一个一个一个一个 |

## 二、考试流程

考生准备两部智能手机,均下载并安装"云监考"APP 后,按如下步骤进行考试:

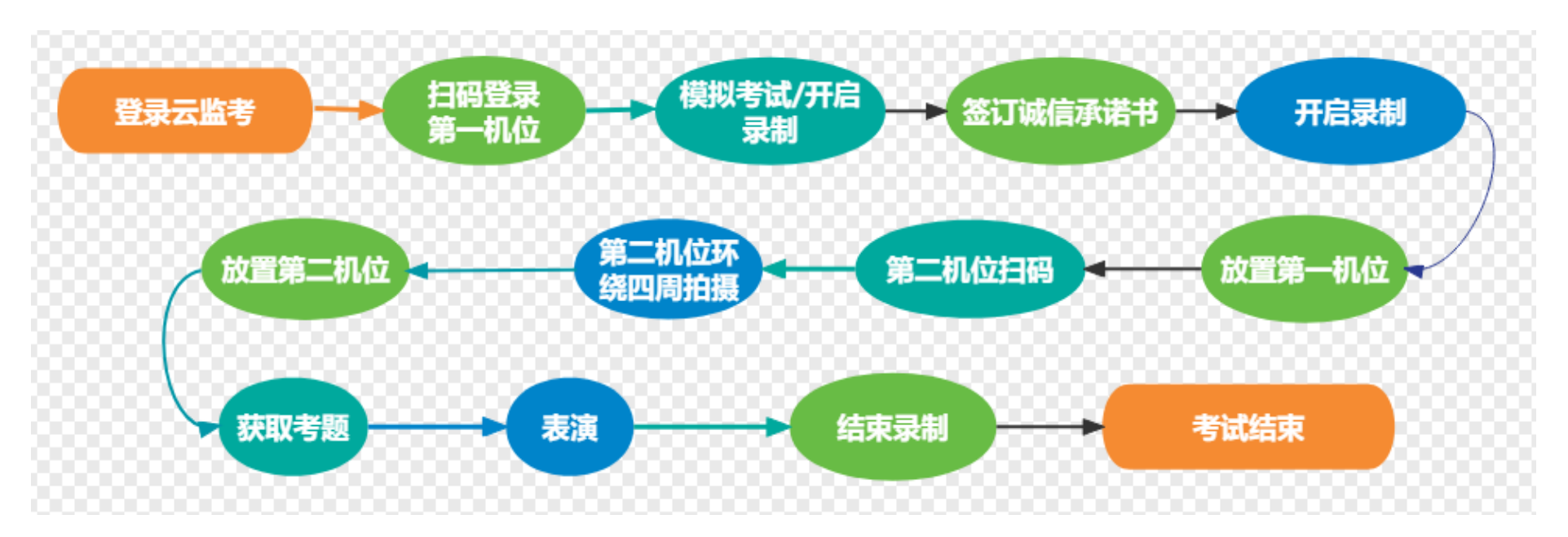

舞蹈编导专业及音乐类专业视唱科目线上考试操作步骤详见"南京艺术学院本科招生面试科目在线实时考试'云监考' APP 操作手册"。

#### 三、考试准备

1. 手机

提前准备好两部智能手机和相应的固定支架。一部为主考手机(第一机位),另一部为全程监控拍摄手机(第二机位)。 务必保证两部手机的电量、存储容量充足;考试前必须将手机设置为打开来电转接(呼叫转移)设置转接所有(始终转接), 退出 QQ、微信等聊天软件,关闭录屏、外放音乐、闹钟等其他应用程序,避免外界干扰。 2. 网络

检查 Wi-Fi 或 4G、5G 等网络信号是否良好,确保网络稳定畅通。

3. 考试场所

考生自行准备考试场所,考试场所要相对独立,环境封闭、明亮、安静、不逆光。考试场所背景避免杂乱,严禁出现 任何Logo、壁画、挂画等标记。

如因网络不通畅、手机断电等原因造成无法完成考试等问题,一切后果由考生本人承担。

### 四、模拟考试

模拟考试是考生熟悉考试操作流程、保证考试顺利进行的必要步骤。所有考生在正式考试前必须按规定的时间参加模拟考试,模拟考试所有步骤与正式考试相同(注:模拟考试的试题内容与正式考试无关)。

若因未参加模拟考试,造成无法参加正式考试的一切后果由考生本人承担。

## 五、正式考试

正式考试有严格的报到时间、开始答题时间、答题结束时间,报到时间结束前,考生应完成双机位架设,通过人脸识别,否则无法进入作答环节,视为放弃考试。

考生必须在规定的时间内完成正式考试的视频录制,否则视为放弃考试。每个科目正式考试均只有1次考试机会。 考生在获取考题后,可点击考题图片进行放大。

## 六、考试要求

考试过程要求全程不间断、双机位不同角度监控拍摄。

1. 考生须严格按照《南京艺术学院 2022 年本科招生简章》考试内容的要求进行考试。在正式考试过程中,只允许按要求进行作答,不得透露个人姓名、就读学校或培训学校等任何与个人身份相关的信息。

2.考生只能使用手机通过"云监考"APP进行考试视频录制。录制时,不支持变焦、暂停、编辑等功能;只允许使用 手机内置的摄像头和麦克风;视唱科目考试录制时考生上半身出镜,头部需完全出镜。舞蹈编导专业考试录制时,考生须 全身录入。所有科目考试必须是连续不间断拍摄,期间不得转切画面,视频画面要求保持稳定、声像清晰,声音、图像同 步录制,不得采用任何音视频编辑手段美化处理声音、画面。

3. 视频录制一镜到底,不间断录制,双机位画面中仅允许出现考生本人,不得出现任何其他人员,不得做任何打招呼和有暗示性的言语行为,不得出现任何可能影响评判公正的信息或标识(如含考生信息的提示性文字、图案、声音、背景、着装等),更不得出现考生姓名、生源地、考生号、证件号、就读学校、培训机构等相关信息,否则将被视为违规,并取消考试资格。不得对考试内容进行截图、翻录、传播及任何形式的公开。

4.考试过程中考生必须将耳朵露出,不得戴帽子、墨镜、口罩等,不得使用美颜及滤镜,不得接打电话,本人全程出
 镜,不得中途离开,否则视为违规。

## 七、考试及诚信要求

1. 所有考试必须由考生本人独立完成,否则视为作弊。

2. 考生在考试前必须在"云监考"APP内签订《诚信考试承诺书》。

3. 考试全程须在"云监考" APP 的双机位视频监控下进行。没有按要求使用"云监考" APP 开启视频监控或无故中断者,视为放弃该科目考试。

4.考试内容属于国家机密级,考试过程中禁止用其他方式私自录音、录像和录屏等,禁止泄露或公布与考试相关信息; 考试全程只允许考生一人在考试场所,禁止他人进出;不准有打暗号、手势、夹带、抄袭等行为;若有违反,视同作弊。
5.我校本科招生艺术类专业考试属于国家级考试,考生在线上考试过程中如出现替考、串通他人、弄虚作假等作弊行为的,我校将按照《国家教育考试违规处理办法》(教育部令第33号)、《普通高等学校招生违规行为处理暂行办法》等有关规定,进行严肃处理。对有弄虚作假等作弊行为的考生,将取消其报名和录取资格,同时通报省级招生考试机构取消该生当年高考报名及录取资格,并将记入国家教育考试诚信档案。触犯国家刑法的,将按有关规定上报司法机关处理。

# 南京艺术学院本科招生面试科目在线实时考试"云监考" APP 操作手册

一、考前准备

| 准备事项    | 操作手机                                                                                                    |  |  |
|---------|----------------------------------------------------------------------------------------------------|--|--|
| 软件安装    | 考试要求全部使用双机位录制,考生需准备两台手机,且两台手机均须下载安装"云监<br>考"APP。苹果手机使用 APP Store 搜索并下载"云监考"APP;安卓手机扫描下方二维码,<br>下载并安装"云监考"APP。安装时请授权允许云监考使用手机的摄像头、麦克风、扬声器、<br>存储空间、网络等权限,确保能够正常考试。<br>为保障监考视频拍摄效果,建议考生使用ios12、android7.0及以上近两年主流品牌机型。<br>不得使用平板电脑、电脑等设备。<br>考试前务必检查确认使用的"云监考"APP 是最新版本。<br>苹果手机通过苹果商城搜索"云监考",下载APP;<br>安卓手机请使用浏览器扫描此二维码下载并安装"云监考"APP,安装后请根据提示更新到<br>最新版本。 |  |  |
| 手机网络及存储 | <b>络及存储</b> 考试前务必确保现场网络环境稳定,5G或4G及wifi同时打开,至少有200M的剩余存储空间                                                                                                    |  |  |

| 准备事项 | 操作手机                                                                                                    |
|------|----------------------------------------------------------------------------------------------------|
| 手机设置 | 退出并关闭QQ、微信及其他应用,打开来电转接(呼叫转移)设置转接所有(始终转接),将设置为免打扰模式,关闭闹钟,禁用夜间模式和静音模式。                                                                 |
| 考试环境 | 为保证考试过程不受干扰, 建议考生准备安静且背景单一的场所, 注意避免或减小风声、<br>手机铃声等相关杂音,保证光线充足,确保拍摄视频画面清晰。除考生外,其他人员不得在场。<br>考试期间不允许接听电话(需提前设置呼叫转移)                    |
| 其他设置 | 将媒体音量开至最大,保障网络信号稳定。<br>保持手机电量充足,对于多科目或考试时间较长的考试,务必准备好电源或移动电源。<br>请务必使用手机系统自带的中文标准字体,选择字体大小为标准模式。                                     |
| 机位准备 | 提前准备好第一机位和第二机位,第一机位在报到后会有考试流程指引,考生可按示范要求进行考试环境布置, 凡未做特别规定的,第一机位摆放在考生正前方,第二机位摆放在考生侧后方。(请看本文机位摆放图示)提前固定好最佳拍摄点, 确保考生和考试画面同时在两个机位的拍摄范围内。 |
| 报到准备 | 考生务必在正式考试开始前30分钟(舞蹈编导专业在考前40分钟)开启考试监控录制并点击"考生报到",考试开始前未完成报到,将不允许再进入考试。                                                               |
| 禁止操作 | 正式考试时一定不能录屏、不能截屏、不能投屏、不能锁屏,由此造成的一切后果由考生本人承担。<br>考试结束后,一定不要使用手机管家清理手机内存、垃圾数据,考试时间结束后 48 小时<br>内一定不要卸载APP。                             |

二、考试操作说明

| 步骤     | 第一机位                                                        | 第二机位                                              |
|--------|-------------------------------------------------------------|---------------------------------------------------|
| 考前准备   | 考生下载"云监考"APP,按文末图示准备<br>第一机位机架。                             | 考生下载"云监考"APP,按表格下方图<br>示准备第二机位机架。                 |
| 摆放位置   | 考生正前方,不得逆光                                                  | 考生侧后方,不得与监控手机同侧                                   |
| 登录考试系统 | 打开"云监考"APP,扫描"南京艺术学院<br>招生考试"公众号首页生成的考生本人登<br>录二维码图片,登录考试系统 |                                                   |
| 考生报到   | 在正式考试考前 30 分钟(舞蹈编导专业为<br>考前 40 分钟)开启录制,点击"考生报到",<br>完成报到。   |                                                   |
| 诚信承诺书  | 按要求阅读诚信承诺书,在线手写签名。                                          |                                                   |
| 人脸识别   | 完成在线人脸识别                                                    |                                                   |
| 第二机位扫码 | 人脸识别通过后,会展示二维码(使用第<br>二机位扫码)。                               | 手持第二机位,打开"云监考"APP,选<br>择首页扫码,扫第一机位展示的二维码,<br>开启录制 |

| 步骤     | 第一机位                          | 第二机位                     |
|--------|-------------------------------|--------------------------|
| 架设第二机位 |                               | 按提示要求拍摄考试环境后,架设好第二<br>机位 |
| 获取考题   | 在考试正式开始后,点击"获取考题",<br>获取正式考题。 | 监控录制中,无需操作               |
| 开始考试   | 考试根据考题要求进行考试                  | 监控录制中,无需操作               |
| 结束考试   | 关闭云监考 APP, 结束考试               | 关闭云监考 APP, 结束考试          |
| 备注     | 第一机位、第二机位为实时录制实时上传,           | 考试结束后无需再上传视频。            |

• 正式考试前需进行至少一次模拟考试,考生须在模拟考试开始前15分钟完成考生报到,否则无法在进入考试。

• 模拟考试和正式考试均采用双机位,双机位摆放参考下图中任意一种皆可。(如形体类场地较大的科目,可放置场地 角落,以拍摄完整考试画面为宜)

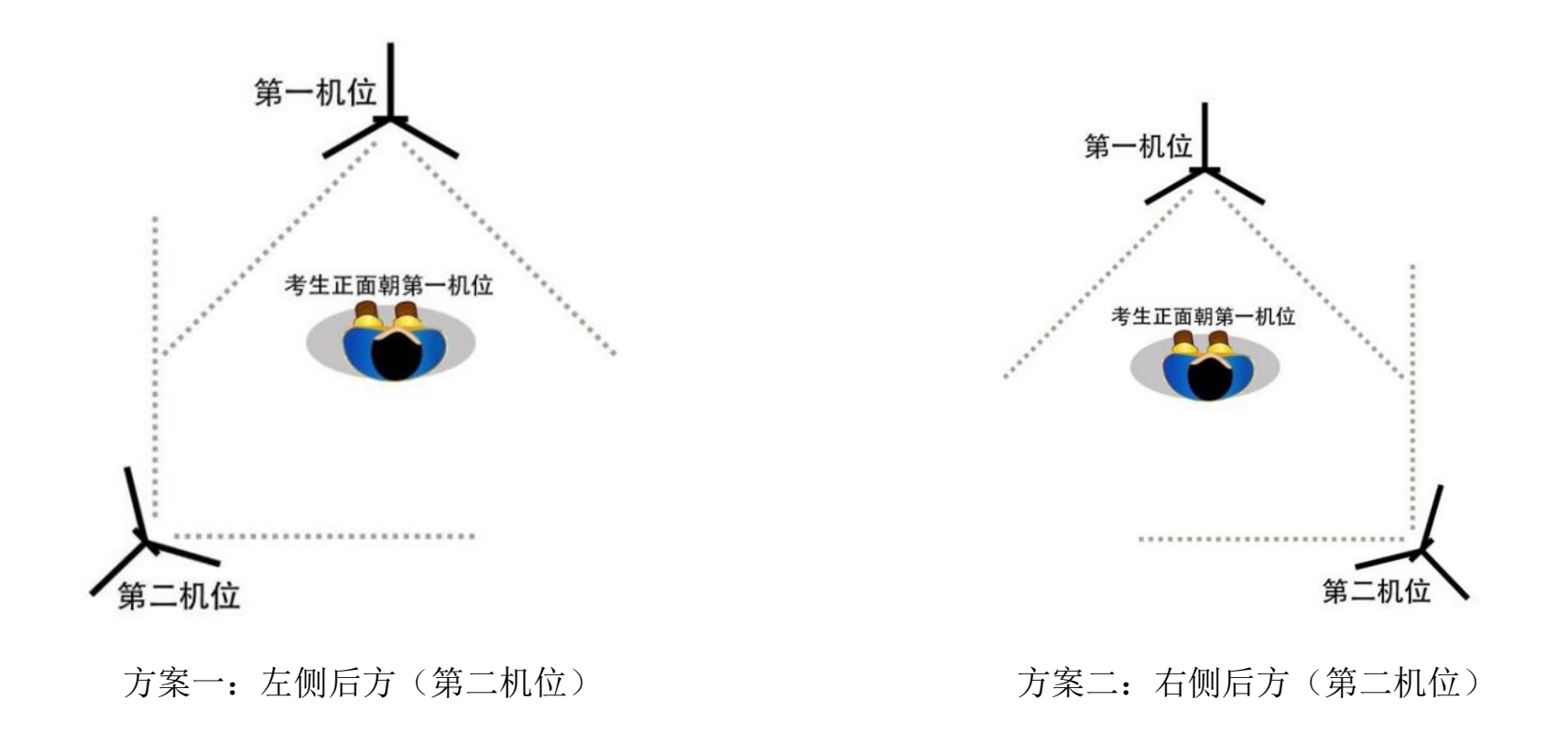

# 三、模拟考试/正式考试操作指南

1. 打开"云监考"APP, 扫描"南京艺术学院招生考试"公众号首页生成的考生本人登录二维码图片,登录考试系统。确 认首页显示的考生信息,在考试前 30 分钟(舞蹈编导专业在考前 40 分钟)点击"开启考试监控录制",进入监控环境。

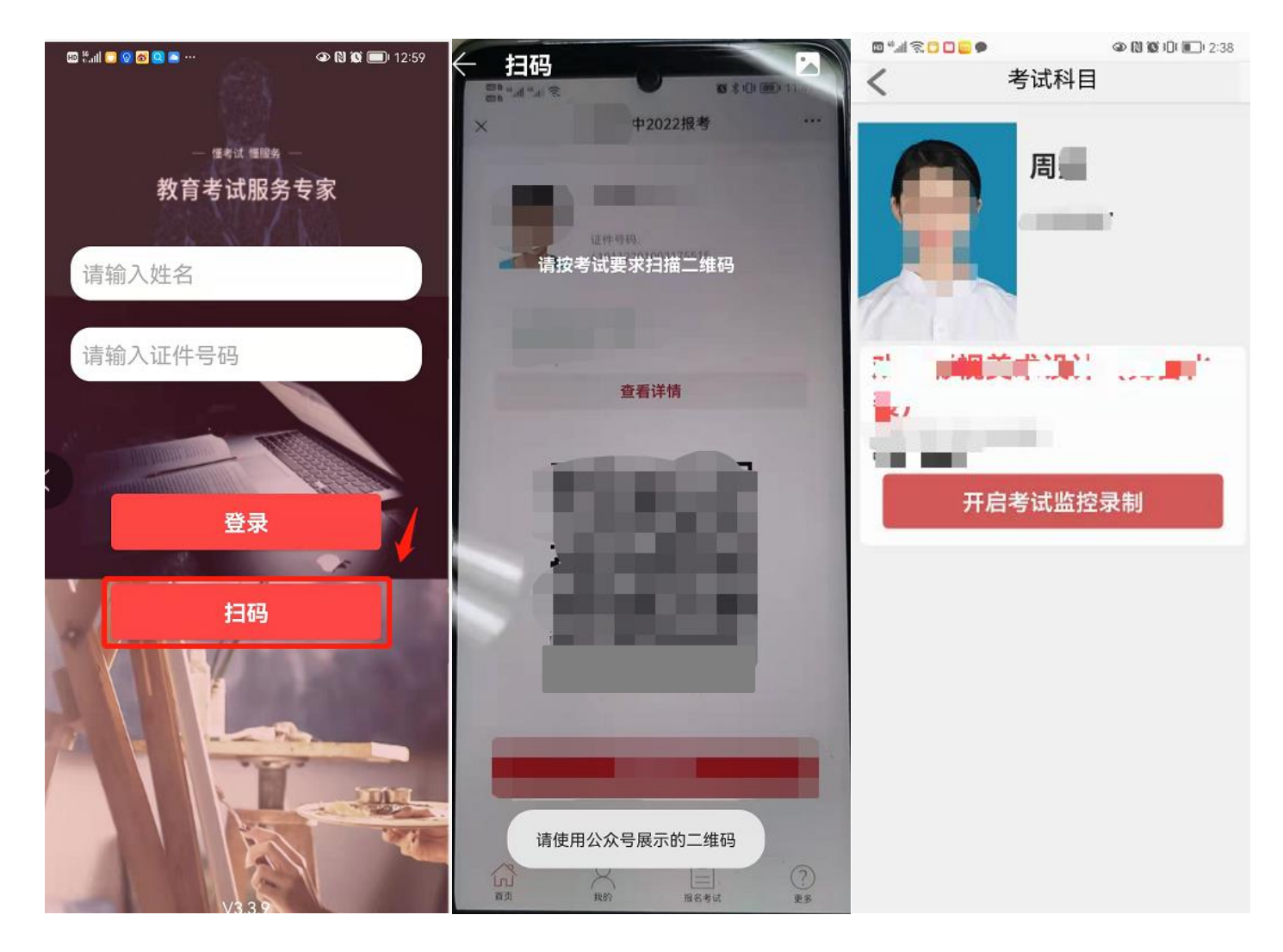

2.考生点击"考生报到",正式进入考场。

(注意: 白色字体为考试时间, 红色字体为报到时间)

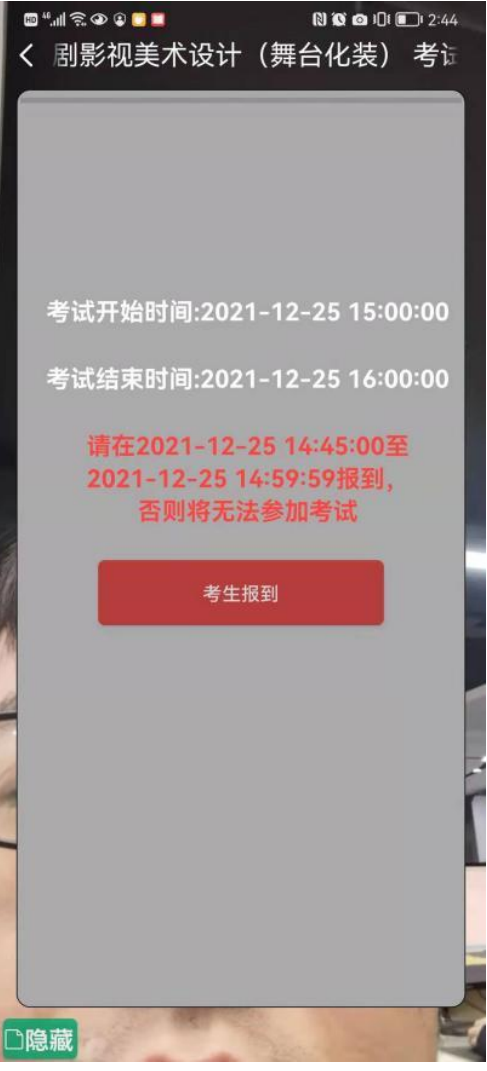

3. 报到后,阅读诚信承诺书,在线手写签名确认。

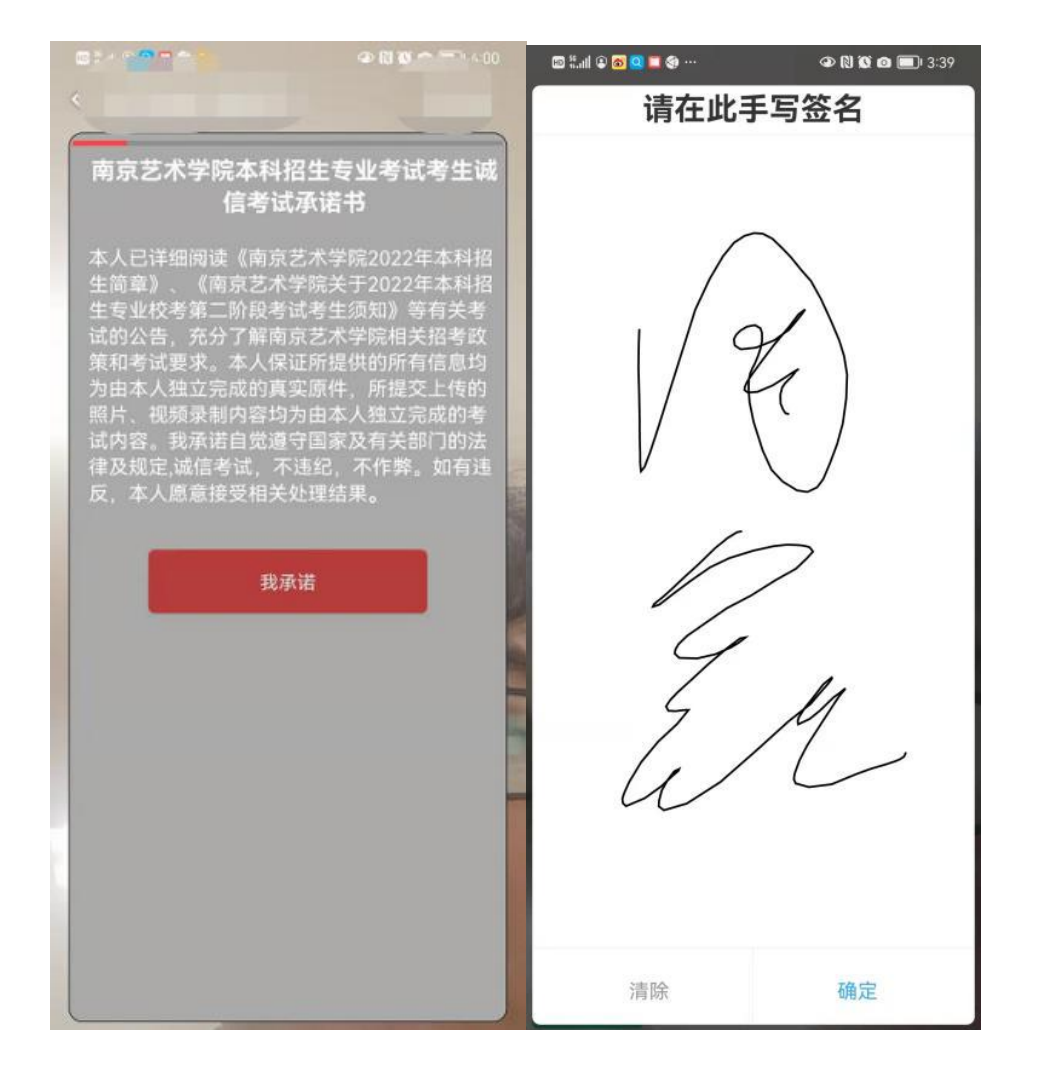

4. 完成诚信承诺后,请按语音提示要求将本人正面置于人相框内,自动抓拍人脸并识别身份。

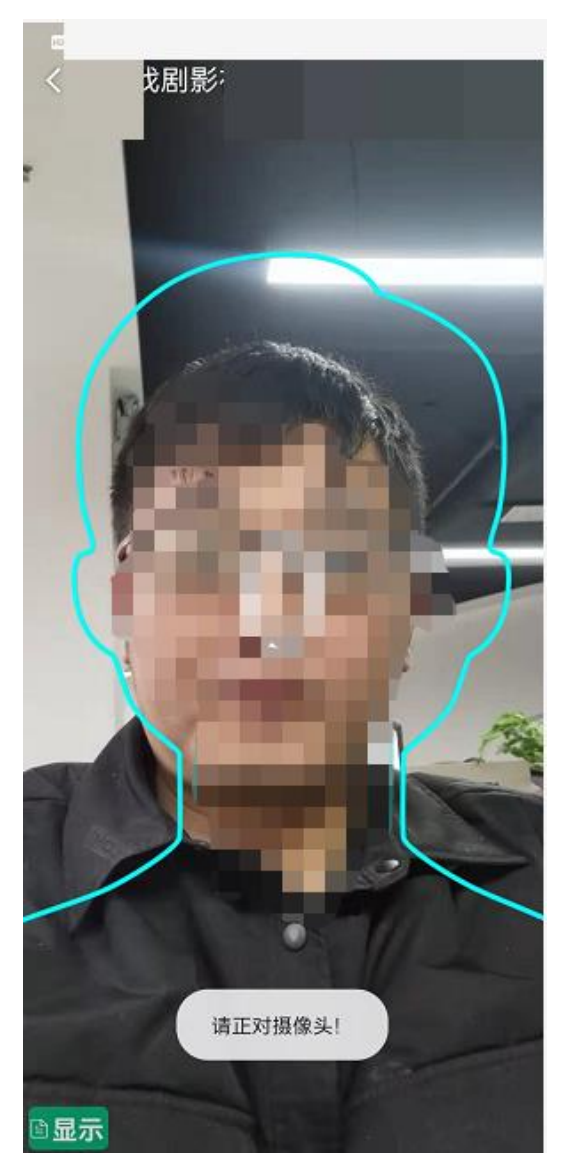

5. 人脸识别后,按文字提醒要求放置第一机位。

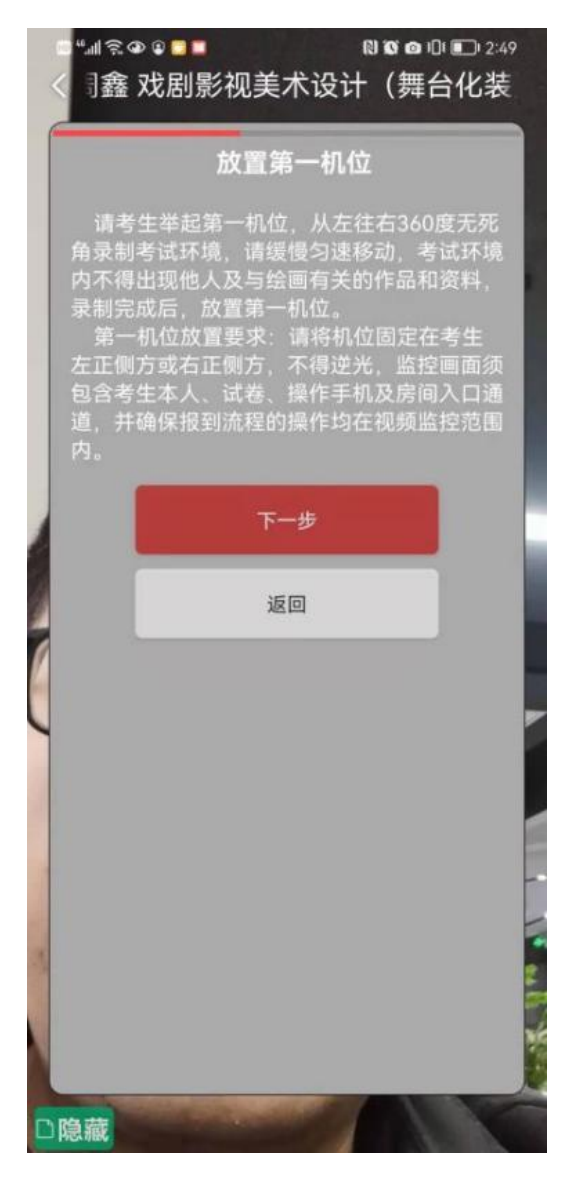

6. 进入下一步后,请使用提前备置的第二机位,登录"云监考"APP,选择【扫码】功能,扫第一机位展示的二维码, 开启并放置第二机位。

(注意事项:如不使用第二机位,将无法进入下一步)

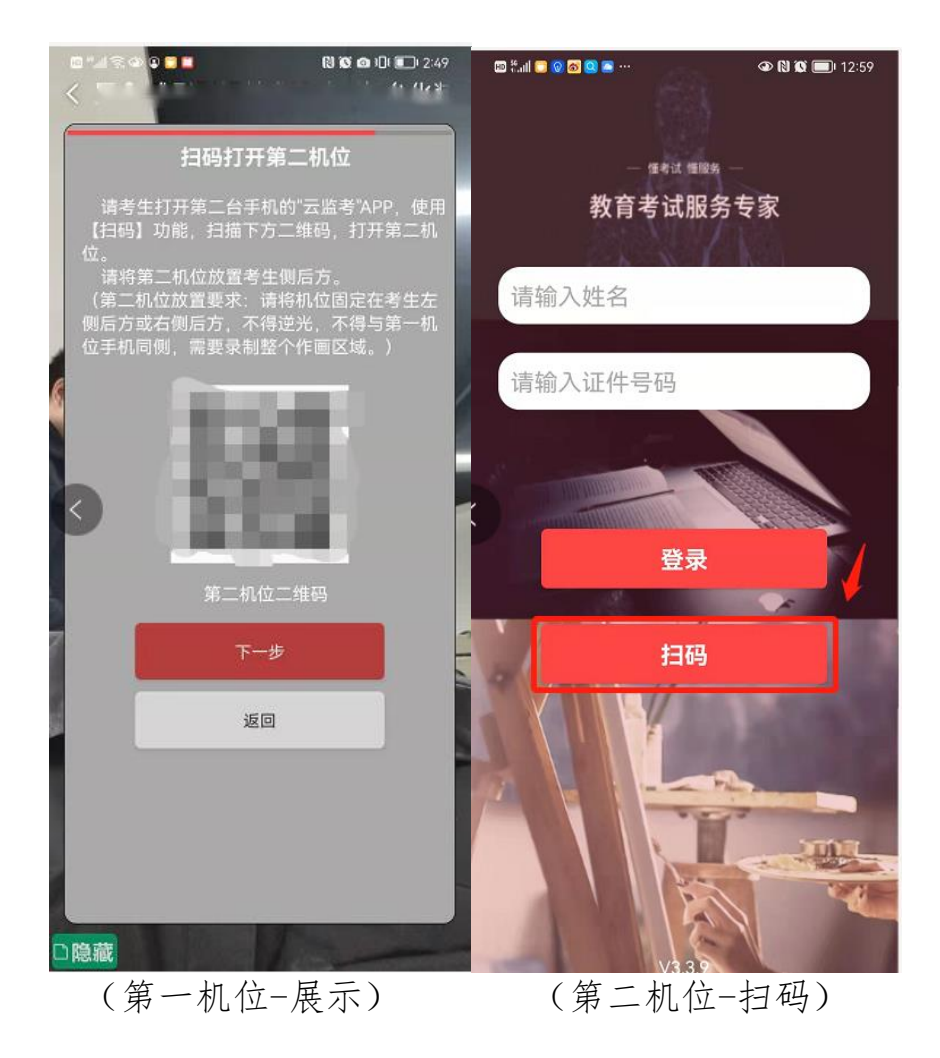

7. 根据考场提示音做相关操作,考试结束时间到后,系统自动退出。

# 三、重要说明

1. 考前请务必设置呼叫转移,退出微信,QQ等聊天软件及其他应用程序,保障网络稳定并开启4G/5G移动网络

2. 考生在正式考试前务必参加模拟考试,熟悉考试流程及操作要求。

3. 在模拟考试前,请提前下载"云监考"APP,短信验证登录。

4. 布置第二机位时,请使用首页【扫码】功能,无需再次登录APP。

5. 考试过程中,如其中一个机位断开连接,会在另一机位语音提醒,请及时重新开启机位,间隔时间不得超过1分钟。